## M movistar Nokia Lumia 520 – Enviar mensajes, revisar memoria, cambiar ringtone, cambiar pantalla en celular Windows Phone 8.1 NOKIA — Para ir a la lista de menú se debe deslizar la pantalla de inicio a la izquierda Ê + Ir a la lista de menú > Contactos > Presionar el icono inferior "+" > Ingresar datos del contacto > Presionar el icono inferior "guardar" Crear nuevo contacto Ir a la lista de menú > Mensajería > Presionar el icono inferior "+" > Ingresar destinatario y texto del mensaje > Presionar el icono inferior "enviar" Configurar centro Viene activado por defecto. No se puede editar. Contactos y mensajería Ir a la lista de menú > Configuración > teclado > Español (México) > Activar la casilla "Sugerir texto"

| <b>Multimedia</b> | Tomar una foto         | Ir a la lista de menú > Cámara > Presionar el icono inferior de "cámara"                                |
|-------------------|------------------------|----------------------------------------------------------------------------------------------------|
|                   | Grabar un video        | Ir a la lista de menú > Cámara > Presionar el icono inferior de "video"                                 |
|                   | Crear grabación de voz | Ir a la lista de menú > OneNote > Presionar el icono inferior "+" > Presionar el icono inferior "audio" |

| யு      | Revisar memoria interna                       | Ir a la lista de menú > Configuración > sensor de espacio > teléfono                               |
|---------|-----------------------------------------------|----------------------------------------------------------------------------------------------------|
|         | Revisar memoria externa<br>(microSD)          | Ir a la lista de menú > Configuración > sensor de espacio > tarjeta SD                             |
| Memoria | Guardar fotos en memoria<br>externa (microSD) | Ir a la lista de menú > Configuración > sensor de espacio > Almacenar fotos nuevas en > Tarjeta SD |

| Personalización | Cambiar ringtone              | Ir a la lista de menú > Configuración > tonos + sonidos > Tono > Seleccionar el ringtone deseado    |
|-----------------|-------------------------------|----------------------------------------------------------------------------------------------------|
|                 | Bajar o subir volumen         | Presionar las teclas laterales de volumen                                                           |
|                 | Activar alerta vibratoria     | Disminuir las teclas laterales de volumen al mínimo                                                 |
|                 | Cambiar fondo de pantalla     | Ir a la lista de menú > Configuración > pantalla de bloqueo > Fondo > Seleccionar la imagen deseada |
|                 | Activar protector de pantalla | No disponible para este modelo                                                                      |
|                 | Cambiar idioma                | Ir a la lista de menú > Configuración > idioma > Seleccionar el idioma deseado                      |
|                 | Modificar fecha y hora        | Ir a la lista de menú > Configuración > fecha + hora > Establecer automáticamente > Activado        |

| Internet | Navegar por Internet | Ir a la lista de menú > Internet Explorer > Ingresar la dirección web deseada               |
|----------|----------------------|---------------------------------------------------------------------------------------------|
|          | Desactivar datos     | Ir a la lista de menú > Configuración > red celular + SIM > Conexión de datos > Desactivada |

| $\mathbf{x}$ | Activar Bluetooth         | Ir a la lista de menú > Configuración > Bluetooth > Estado > Activado                                                                                                    |
|--------------|---------------------------|----------------------------------------------------------------------------------------------------|
|              | Mostrarse visible         | Esta opción viene activada por defecto.                                                                                                    |
| Bluetooth    | Enviar foto por Bluetooth | Ir a la lista de menú > Fotos > Seleccionar el archivo deseado > Presionar el icono inferior de "compartir" > Bluetooth > Seleccionar el dispositivo al cual se enviará el archivo |

| Bloquear teclado o pantalla<br>manualmente     | Presionar una vez la tecla de encendido ubicada en la parte lateral                                                                                                    |
|------------------------------------------------|----------------------------------------------------------------------------------------------------|
| Bloquear teclado o pantalla<br>automáticamente | Ir a la lista de menú > Configuración > pantalla de bloqueo > Apagar pantalla después de > Seleccionar tiempo de activación de bloqueo                                                                                                    |
| Desbloquear teclado o<br>pantalla              | Presionar una vez la tecla de encendido ubicada en la parte lateral y luego deslizar la pantalla hacia arriba                                                                                                    |
| Activar bloqueo con código o<br>contraseña (*) | Ir a la lista de menú > Configuración > pantalla de bloqueo > Contraseña > Activada > Crear contraseña > listo                                                                                                    |
| Desactivar bloqueo con código<br>o contraseña  | Ir a la lista de menú > Configuración > pantalla de bloqueo > Contraseña > Desactivada > Ingresar contraseña de bloqueo                                                                                                    |
| Reiniciar configuraciones<br>de fábrica        | Se borrarán los archivos del teléfono:<br>Ir a la lista de menú > Configuración > información > restablecer el teléfono > sí                                                                                                    |
|                                                | Bloquear teclado o pantalla<br>manualmente<br>Bloquear teclado o pantalla<br>automáticamente<br>Desbloquear teclado o<br>pantalla<br>Activar bloqueo con código o<br>contraseña (*)<br>Desactivar bloqueo con código<br>o contraseña<br>Reiniciar configuraciones<br>de fábrica |

| Llamadas | Activar llamada en espera | Ir a la lista de menú > Configuración > red+ > Llamada en espera > Activado                                                                                                    |
|----------|---------------------------|----------------------------------------------------------------------------------------------------|
|          | Activar desvío de llamada | Ir a la lista de menú > Teléfono > En el menú inferior seleccionar "configuración" > Desvío de llamada > Activado > Ingresar el número al cual se desviará bajo el formato +(código de país)(abonado) (Ej.: +51999999999) > guardar |
|          | Desactivar lista negra o  | Ir a la lista de menú 🚿 Configuración 🚿 filtro de llamada + SMS 🚿 Bloquear llamadas + SMS 🚿 Desactivado                                                                                                    |

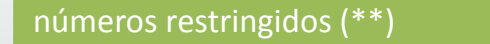

(\*) Cada vez que se bloquee y/o se encienda el equipo, se pedirá el código de seguridad o contraseña. (\*\*) La opción de lista negra depende de cada modelo. El servicio suplementario de restricción de llamadas no es ofrecido por Movistar.

Revisa otras configuraciones en http://catalogo.movistar.com.pe/soporte/nokia/lumia-520#soporte